# 建课指南

## 一、电脑端建课

1.登录 http://cncnc.fy.chaoxing.com, 进入自己的账号。

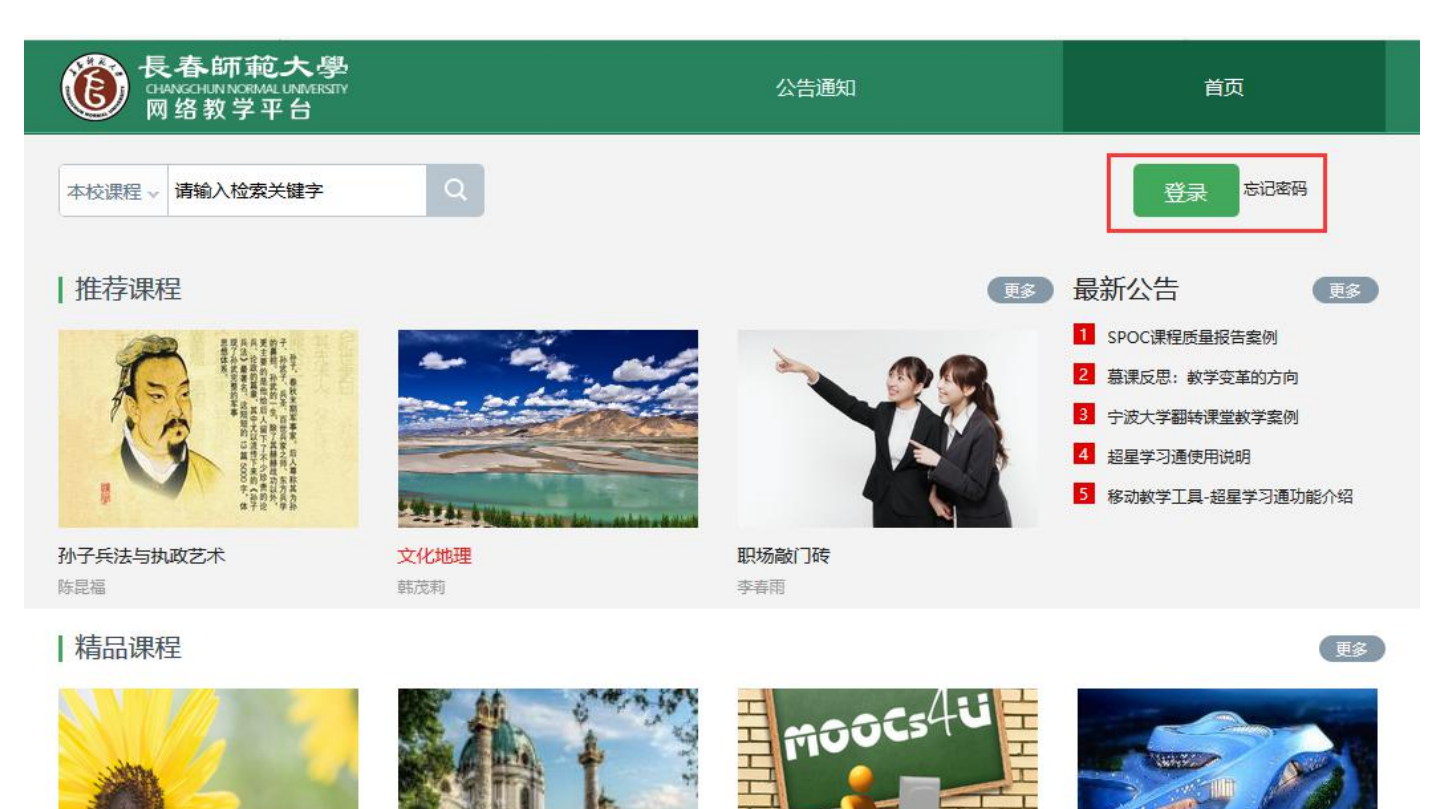

#### 2. 创建课程

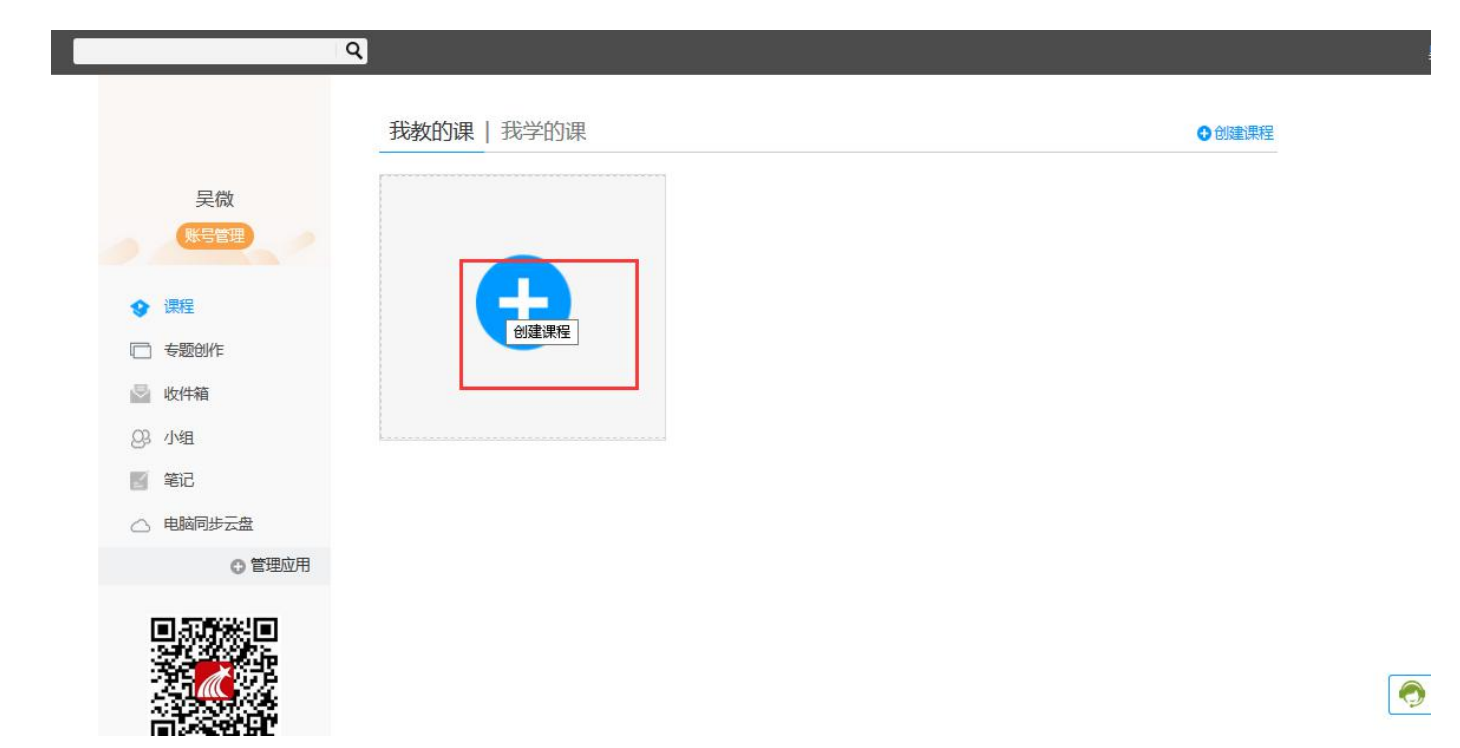

3.可以手动生成单元也可以按周自动生成。我演示的是自动生成。

| 生成单元 |                 |  |
|------|-----------------|--|
|      |                 |  |
|      |                 |  |
|      | ○不自动生成单元        |  |
|      | ●按照周、课时自动生成课程单元 |  |
|      | 周数: 8 年間通时数・2   |  |
|      |                 |  |
|      | 保存取消            |  |
|      |                 |  |

编辑章节名称:

| Ī | ٩                                |       | () 吴微 🗸                |
|---|----------------------------------|-------|------------------------|
|   | 文艺复兴课程口户                         | 首页)   | 动 统计 资料 通知 作业 考试 讨论 管理 |
|   | 目录                               | ● 编辑  | 点这个进入内容编辑              |
|   | ^ 第1章 第─ <del>单元</del>           | 发放 统计 | E.                     |
|   | 1.1 第一课时 编辑 可以编辑章节名称<br>1.2 第二课时 | 0 🗸   |                        |
|   | △ 第2章 第二单元                       |       | d~_                    |
|   | 2.1 第一课时<br>2.2 第二课时             | 0 🗸   | d                      |
|   | △ 第3章 第三单元                       |       |                        |
|   | 3.1 第一课时<br>3.2 第二课时             | 0 🗸   | 还没友汗肠肿。帅士发圭入吧」         |
|   | △ 第4章 第四单元                       |       | 迎汉府站越眺,伏云久衣□□□:        |
|   | 4.1 第一课时<br>4.2 第二课时             | 0     |                        |

## 4.点击工具栏,上传资料。以视频为例。

| 🥹 Getting St  | tarted 😐 部编版最新1-6年        | 級上 ᅇ 20 | 19年新版! | 1-12年…    | 🔤 中小           | 学语文示 | 范诵读库 | 😐 e     | 部编版1~     | 3年级语文            | z <mark>D</mark> Ø | 腾讯企业     | 业邮箱-登                                | 录入口       | q 德鲁        | 纳酒店第0   | 1集在 | 國做 | 家务的男 | 人之魏大 |                  | 星OA登陆 》 |
|---------------|---------------------------|---------|--------|-----------|----------------|------|------|---------|-----------|------------------|--------------------|----------|--------------------------------------|-----------|-------------|---------|-----|----|------|------|------------------|---------|
| 无标题           | • +                       |         |        | 7         |                |      |      |         |           |                  |                    |          |                                      |           |             |         |     | 下载 | 小工具  | 保存   | 预览               | 退出      |
| ち (*<br>8時 亜田 | <b>标题 标题</b><br>一级标题 二级标题 | 宋体 ·    | · 视频   | ■<br>注节测验 | <b>一</b><br>讨论 | 图片   | 文档   | B<br>加粗 | Ⅰ<br>斜体   | <b>U</b> -<br>划线 | A·<br>颜色           | 格式       | 不不不不不不不不不不不不不不不不不不不不不不不不不不不不不不不不不不不不 | 、<br>格式刷  | t三-<br>行距   | Ⅲ<br>目录 | 編号  | 表格 | 链接   | A 模板 | <b>会</b> ・<br>更多 |         |
| 十同级目录         | ) + 子目录 1                 |         |        |           | 插入             | 视频   |      |         |           |                  |                    |          |                                      |           |             | ×       |     |    |      |      |                  |         |
| v 01          | 第一单元                      | ^       |        |           |                | 本地上传 |      | 电脑      | 同步云盘      | t I              | 资源                 | 裤        |                                      | 超星视       | 频           |         |     |    |      |      |                  |         |
| 1.1           | 第一课时                      |         |        |           |                |      |      |         |           |                  |                    |          |                                      |           |             |         | -   |    |      |      |                  |         |
| 1.2           | 第二课时                      |         |        |           |                |      |      |         |           |                  |                    |          |                                      |           |             |         |     |    |      |      |                  |         |
| ~ 02          | 第二单元                      |         |        |           |                |      |      |         |           |                  |                    |          |                                      |           |             |         |     |    |      |      |                  |         |
| 2.1           | 第一课时                      |         |        |           |                |      |      |         |           |                  |                    |          |                                      |           |             |         |     |    |      |      |                  |         |
| 2.2           | 第二课时                      |         |        |           |                |      |      |         |           | 上传文              | :(#                |          |                                      |           |             |         |     |    |      |      |                  |         |
| v 03          | 第三单元                      |         |        |           |                |      |      |         |           |                  |                    |          |                                      |           |             |         |     |    |      |      |                  |         |
| 3.1           | 第一课时                      |         |        |           |                |      |      | +333    | +200014   | 06/11/424        | ·/===+7=           |          | مر ا <del>مدر م</del>                |           |             |         |     |    |      |      |                  |         |
| 3.2           | 第二课时                      |         |        |           |                | 支持的核 | 記包括: | *.rmvb; | *.3gp;*.n | npg;*.mp         | eg;*.mov;          | *.wmv;*. | avi;*.mkv;                           | *.mp4;*.f | lv;*.vob;*. | f4v     |     |    |      |      |                  |         |
| v 04          | 第四单元                      |         |        |           |                |      |      |         |           |                  |                    |          |                                      |           |             |         |     |    |      |      |                  |         |
| 4.1           | 第一课时                      |         |        |           |                |      |      |         |           |                  |                    |          |                                      |           |             |         |     |    |      |      |                  |         |
| 4.2           | 第二课时                      |         |        |           |                |      |      |         |           |                  |                    |          |                                      |           |             |         |     |    |      |      |                  |         |
| 07            | ******                    | ~       |        |           |                |      |      |         |           |                  |                    |          |                                      |           |             |         |     |    |      |      |                  |         |
| ]标签复用()       | 新建目录与上一个目录标签<br>导入目录      | 相同)     |        |           |                |      |      |         |           | 确认               | Đ                  | 取消       |                                      |           |             |         |     |    |      |      |                  |         |

可以设置学生观看视频的要求,不允许拖拽快进,不允许切换窗口等

| Getting S | tarted 🔗 部编版        | 最新1-6年级上                | 9 2019      | 年新版! 1 | -12年 | 🔤 中小 | 学语文示范      | 词读库          | 🎱 部编版        | ~3年级语文            | c D3       | 腾讯企业     | 小邮箱-登录     | <b>武口</b> | q 德鲁组     | 内酒店第0       | 1集在      | 國做 | 家务的男       | 人之魏大   | . 🖨 超星0     | A登陆 》 |
|-----------|---------------------|-------------------------|-------------|--------|------|------|------------|--------------|--------------|-------------------|------------|----------|------------|-----------|-----------|-------------|----------|----|------------|--------|-------------|-------|
| 无标题       | s/ +                |                         |             |        |      |      |            |              |              |                   |            |          |            |           |           |             |          | 下载 | <u>//T</u> | 保存     | 预览          | 退出    |
|           | <u>标题</u><br>一級标题 二 | 标题<br><sub>级标题</sub> 10 | ≭ ×<br>px × | 入规规    | 章节测验 | 司讨论  | 图片         |              | B I<br>咖啡 斜体 | <u>U</u> ~<br>划线  | A<br>颜色    | A-<br>格式 | *A<br>清除格式 | が格式刷      | tΞ-<br>行距 | iiii<br>Ii录 | 編号       | 表格 | (世)<br>链接  | A 模框 男 | 》-<br>词编得保存 | 7     |
| 同級目录      | +子目录 〔              | • • •                   | E           |        |      |      |            |              |              |                   |            |          |            |           |           |             |          |    |            |        |             |       |
| 01        | 第一单元                |                         | ^           |        |      |      | ▶ 视频       | 顿:录屏         | 演示(1).mp     | <b>54</b> 11.9 MB |            |          |            |           |           |             | ×        |    |            |        |             |       |
| 1.1       |                     |                         | <           |        |      | Г    | T RIT (    | Perform      |              | nta 2013 🕅        | 08/ 700    | ( 50%    | 2002-t+ D  |           |           | cela F      | 1        |    |            |        |             |       |
| 1.2       | 第二课时                |                         |             |        |      |      | + /Æ/T L   | - ROUGER     | 口的图口》        | 地突 水石             | 0% 709     | 0 50%    | 1981.0     | ≤」原位催     | 100 111   | B穷忌 L       | 5甲冊      |    |            |        |             |       |
| 02        | 第二单元                |                         |             |        |      |      |            |              | 可            | 以对学生              | <b>上观看</b> | 教学社      | 见频做        | 比要求       | रे        |             |          |    |            |        |             |       |
| 2.1       | 第一课时                |                         |             |        |      |      |            |              |              |                   |            |          |            |           |           |             |          |    |            |        |             |       |
| 2.2       | 第二课时                |                         |             |        |      |      | <b>□</b> → |              | 脑带测路         |                   | _          |          |            |           |           |             | $\times$ |    |            |        |             |       |
| 03        | 第三单元                |                         |             |        |      |      |            | 1-120324 •   | 旭主庆州型        |                   |            |          |            |           |           |             |          |    |            |        |             |       |
| 3.1       | 第一课时                |                         |             |        |      |      | ✔ 编辑       | ☑任务点         |              |                   |            |          |            |           |           |             |          |    |            |        |             |       |
| 3.2       | 第二课时                |                         |             |        |      |      |            |              |              |                   |            |          |            |           |           |             |          |    |            |        |             |       |
| 04        | 第四单元                |                         |             |        |      |      | <u> </u>   |              |              |                   |            |          |            |           |           |             | ×        |    |            |        |             |       |
| 4.1       | 第一课时                |                         |             |        |      |      | Ê          | <b>泡讨论</b> : | 你最喜欢什        | 公餐具?              |            |          |            |           |           |             |          |    |            |        |             |       |
| 4.2       | 第二课时                |                         |             |        |      |      | ✔编辑        |              |              |                   |            |          |            |           |           |             | i.       |    |            |        |             |       |
| 05        |                     |                         | *           |        |      |      |            |              |              |                   |            |          |            |           |           |             |          |    |            |        |             |       |
| 透复用(      | 新建目录与上一个            | 目录标签相同)                 |             |        |      |      |            |              |              |                   |            |          |            |           |           |             |          |    |            |        |             |       |

#### 5.该课程在学习通手机端也同步完成,如下:

| HD 2 | 4°.all 4°.all 🗟 🌑 🗶 🗛 | ŝ.  | الم الم الم الم الم الم الم الم الم الم |                    |             |    |          |            |       |           |
|------|-----------------------|-----|-----------------------------------------|--------------------|-------------|----|----------|------------|-------|-----------|
| <    |                       | 课程  | +                                       | 🔤 e "'.ill ".ill 🙃 | ¶a 🗭 🗷 da   | \$ | 64]13:37 | <          | ● 音 甘 | 64 1 3:38 |
|      |                       | Q搜索 |                                         | <                  | 文艺复兴        | ť  | $\equiv$ | 、 11 笠 浬 时 | 의 후   |           |
|      |                       |     |                                         |                    |             |    |          | 编辑 删除      |       |           |
|      | 文艺复兴                  |     | >                                       | 任务点总数              | : 2         |    |          |            |       |           |
|      |                       |     |                                         | (1) 第              |             |    | +        | 🔴 任务点      |       |           |
| #    | <b>沃1人均±3</b> 及       |     | 0, 7                                    | *                  | <b>+</b> 76 |    |          | 章节 课堂测     | 验     | 批阅        |
| Π.   | _                     |     |                                         | 1.1 🕑 第-           | 一课时         |    |          | ALC DAY    |       |           |
|      | END 已删除课程             | 呈   | >                                       | 1.2 () 第二          | 二课时         |    |          | 1. [单选题]   |       |           |
|      |                       |     |                                         | 2 第                | 二单元         |    | +        | 中国人最常用     | 的餐具是  |           |
|      |                       |     |                                         | 2.1 〇 第-           | 一课时         |    |          | A.         |       |           |
|      |                       |     |                                         | 2.2 () 第二          | 二课时         |    |          | 筷子         |       |           |
|      |                       |     |                                         | 3 第                | 三单元         |    | +        | В.         |       |           |
|      |                       |     |                                         | 3.1 () 第-          | 一课时         |    |          | 勺          |       |           |
|      |                       |     |                                         | 3.2 () 第:          | 二课时         |    |          | C.         |       |           |
|      |                       |     |                                         | (4) 笛              | 四单元         |    | +        | 叉子         |       |           |
|      |                       |     |                                         |                    |             |    | 1        | D.         |       |           |
|      |                       |     |                                         | 4.1 〇 第-           | 一课时         |    |          | 餐刀         |       |           |
|      |                       |     |                                         | 4.2 (第二            | 二课时         |    |          |            |       |           |
|      | $\triangleleft$       | 0   |                                         |                    | 0 1         |    |          | 正确答案・△     | 0     |           |
|      |                       |     |                                         |                    |             |    |          |            |       |           |

课程建设完毕,我们在第三部分图解管理。

二、学习通建课

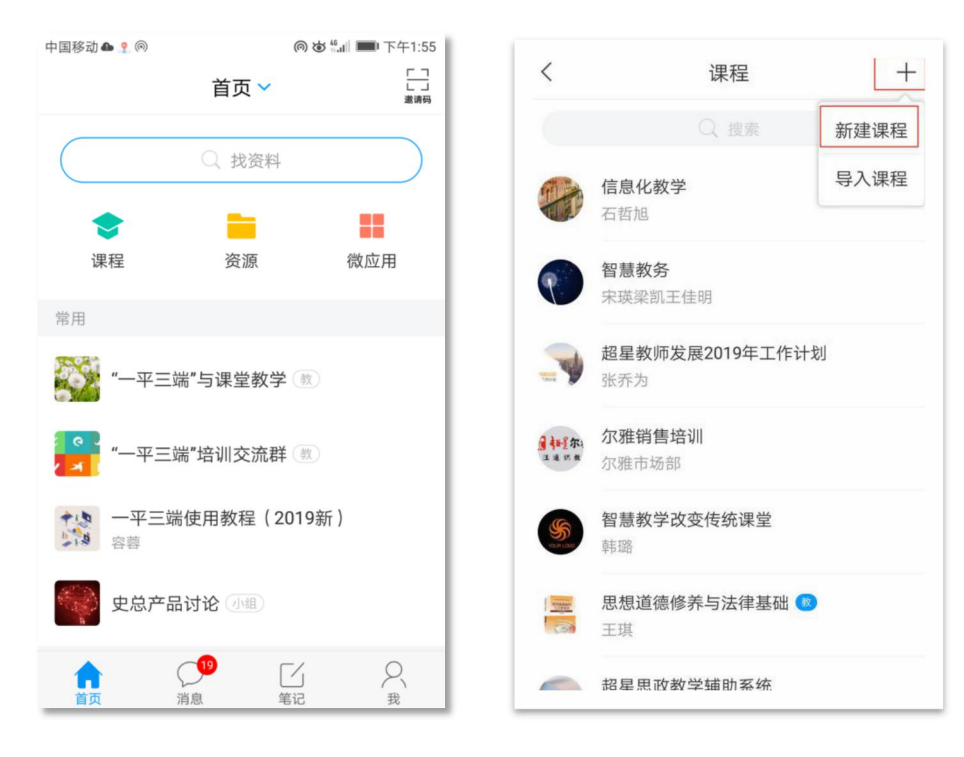

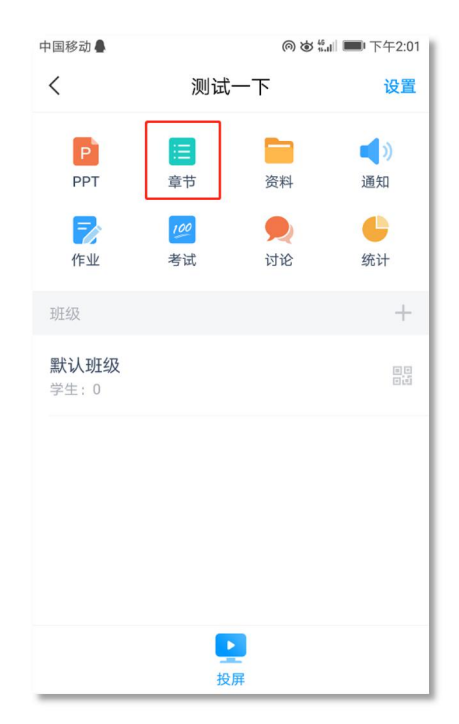

| < | 测试一下                    | $\equiv$ | < | "一平三端…课堂教学    | = | く新建章节 完成            |
|---|-------------------------|----------|---|---------------|---|---------------------|
|   | Q 搜索                    |          |   | Q、搜索          |   | 1.1测试               |
|   |                         |          | 1 | )测试一下         | + | 混合式金课               |
|   |                         |          | + | ·添加章节         |   |                     |
|   |                         |          |   | 提示: 左滑可以插入、删除 |   |                     |
|   |                         |          |   |               |   | $\oplus$            |
|   | 暂无单元,请点击 <b>新建单元</b> 创建 |          |   |               |   | ®                   |
|   |                         |          |   |               |   | Q W E R T Y U I O P |
|   |                         |          |   |               |   | A S D F G H J K L   |
|   |                         |          |   |               |   | ab Z X C V B N M 🖾  |
|   |                         |          |   |               |   | 123 符 , 🔮 。 中/英 🔶   |

| <     | 新建章节    | 完成     | <        | 新建章节                      | 完成                                                | <                  | 新建章节                          | 完成 |
|-------|---------|--------|----------|---------------------------|---------------------------------------------------|--------------------|-------------------------------|----|
| 1.1测试 |         |        | 1.1测试    |                           |                                                   | 1.1测试              |                               |    |
| 混合式金课 |         |        | 章节<br>测验 | <del>测验</del>             | ×                                                 | <b>章节</b><br>测验 11 | 비 <b>强</b>                    | ×  |
|       |         |        |          | wx_camera_155···          | ×                                                 |                    | /x_camera_155…<br>位相放 2.57 MB | ×  |
| ×     | ion (8) |        | •))      | 20190429111008<br>2.14 KB | ×                                                 |                    | 设置任务点                         | ×  |
| 图片    | 拍摄  录音  | 视频     |          |                           | 22                                                |                    | 取消原位播放                        |    |
|       |         |        |          |                           | 1. 1.<br>1. 1. 1. 1. 1. 1. 1. 1. 1. 1. 1. 1. 1. 1 |                    | 防拖拽                           |    |
|       | ● 0     | NOT BA | $\oplus$ |                           |                                                   |                    | 取消                            |    |

以上,学习通建课完毕。

#### 三、课程管理

#### 1、创建并设置班级

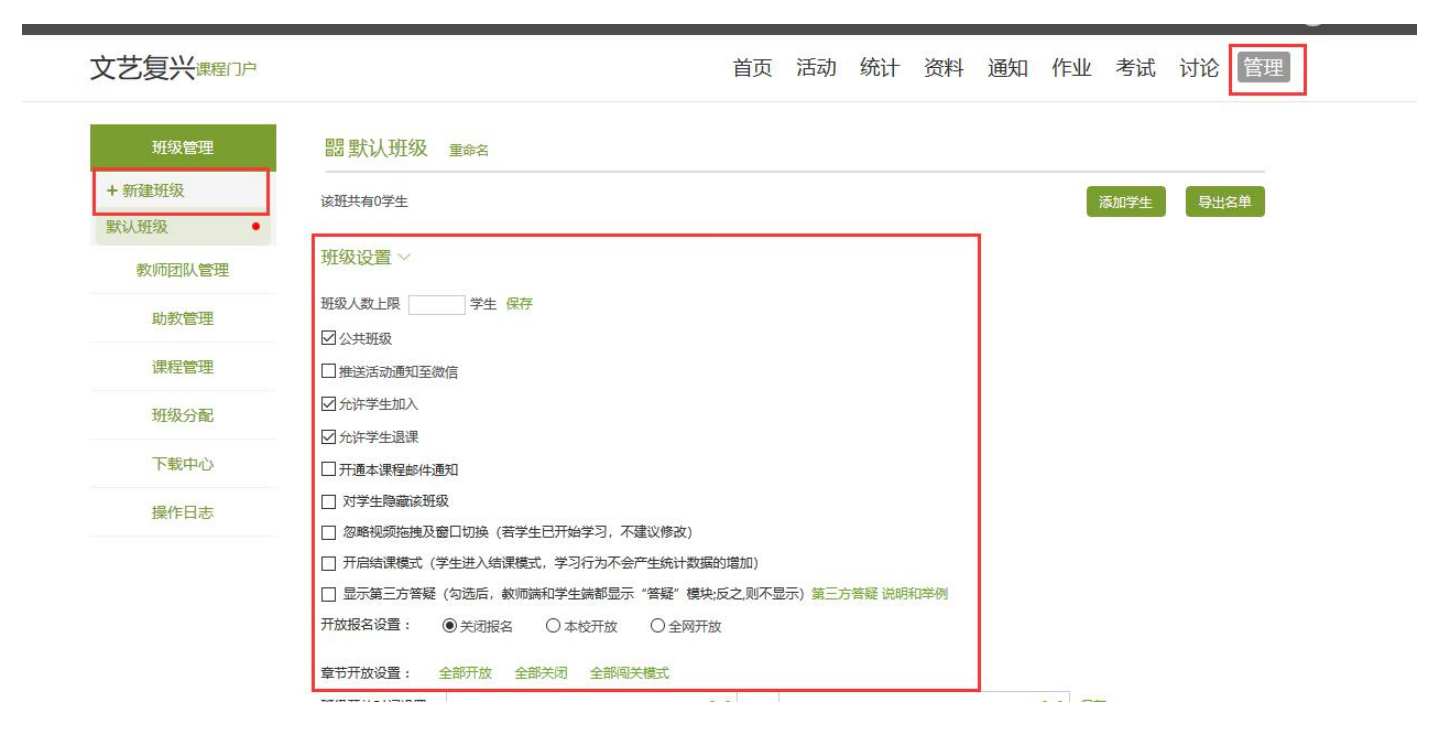

## 2、导入学生

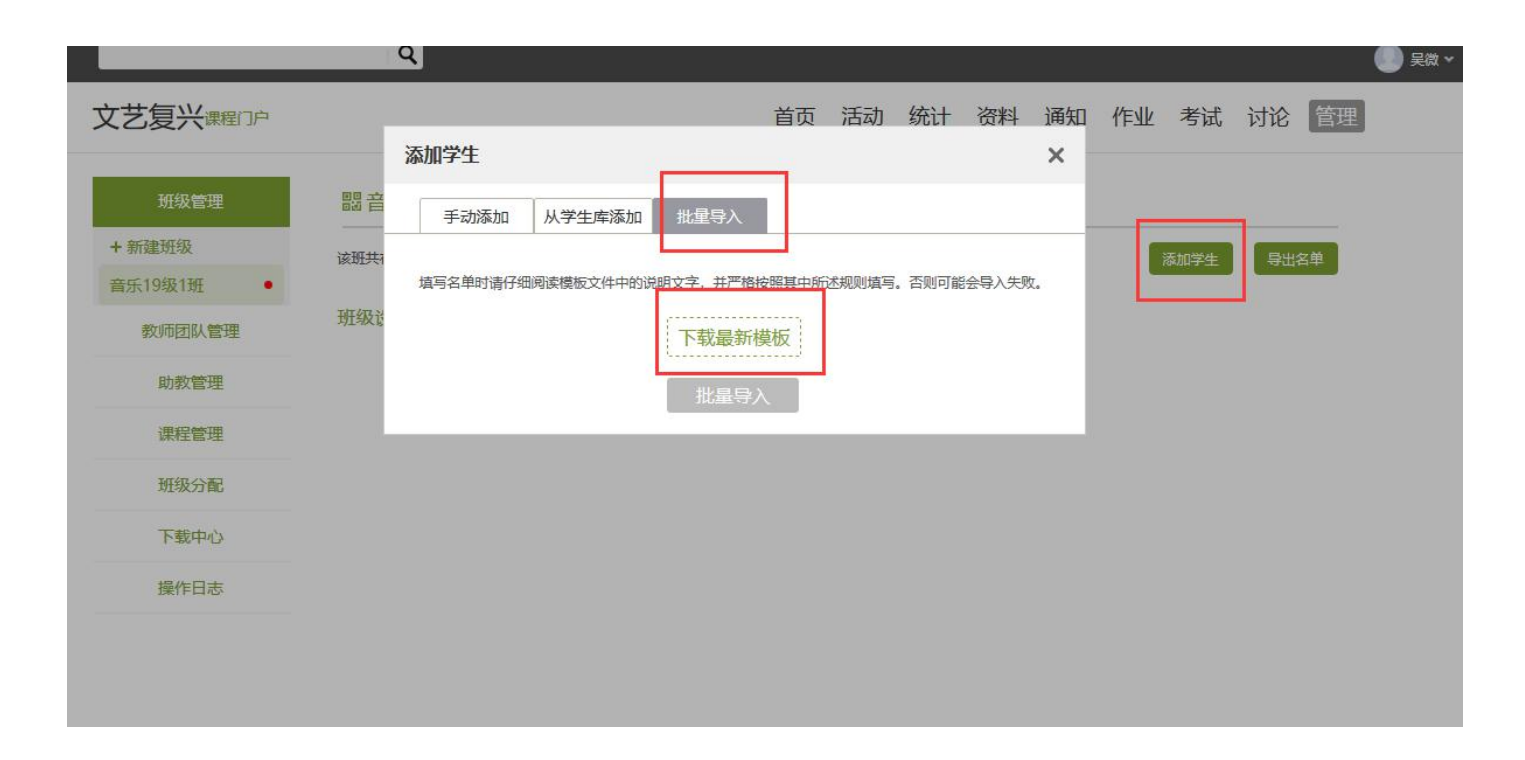

3、上传课程资料,可以设置是否支持下载。可以在题库中批量输入试题,用来考试组卷,或者作业和测验。

| 课程资料  | 1 题库   作业库   试卷库 |   |     |            |      |   |           |                                                |                                 |             |        |
|-------|------------------|---|-----|------------|------|---|-----------|------------------------------------------------|---------------------------------|-------------|--------|
| 请输入关键 |                  |   |     |            |      |   |           | + 汤加                                           | で変換                             | 新建文件        | ्राष्ट |
|       |                  |   |     |            |      |   |           | - TOROLA                                       | 12421                           | SALVER VILL | $\sim$ |
| c -   | +14-7            |   |     | and a star |      |   | T ## 1 ## | 本地                                             | 地上传                             | SYDEXT      | ~      |
| 序号    | 文件名              | ^ | 上传者 | 大小         | 创建日期 | ^ | 下载人数      | 本<br>5<br>云<br>5                               | 地上传<br>盘资源                      | 371342-0,11 | ~      |
| 序号    | 文件名              | ^ | 上传者 | 大小         | 创建日期 | ^ | 下载人数      | 本均<br>云盘<br>添加                                 | 地上传<br>盘资源<br>如网址               |             | ~      |
| 序号    | 文件名              | ^ | 上传者 | 大小         | 创建日期 | - | 下载人数      | 本均<br>云盘<br>添加<br>在线                           | 地上传<br>盘资源<br>如网址<br>线图书        |             | ~      |
| 序号    | 文件名              | ^ | 上传者 | 大小         | 创建日期 | ^ | 下载人数      | - 7882<br>- 本功<br>- 云話<br>- 添加<br>- 在約<br>- 在約 | 地上传<br>盘资源<br>如网址<br>浅图书<br>浅视频 |             | ~      |

## 4、关于考试

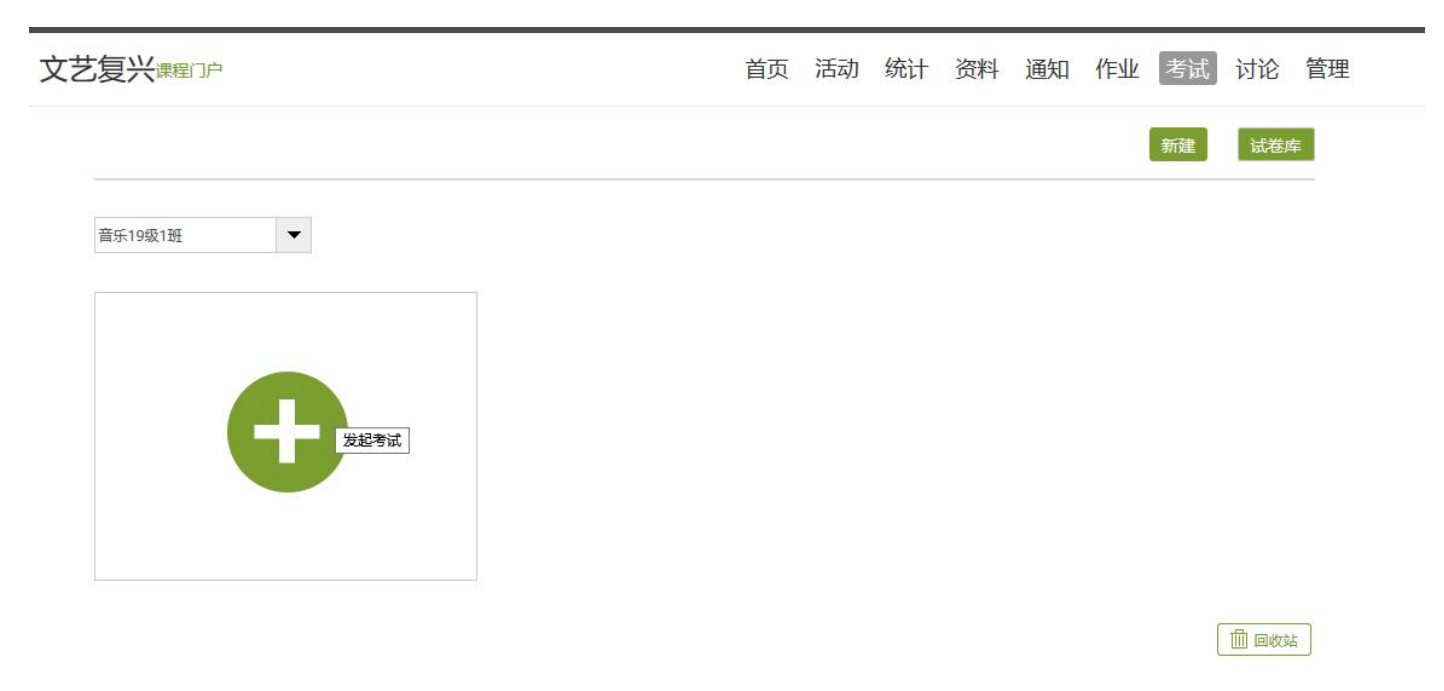

5、两种组卷方式,可以手动输入,也可以自动组卷。也可以在题库中选择之前已输入的试题。

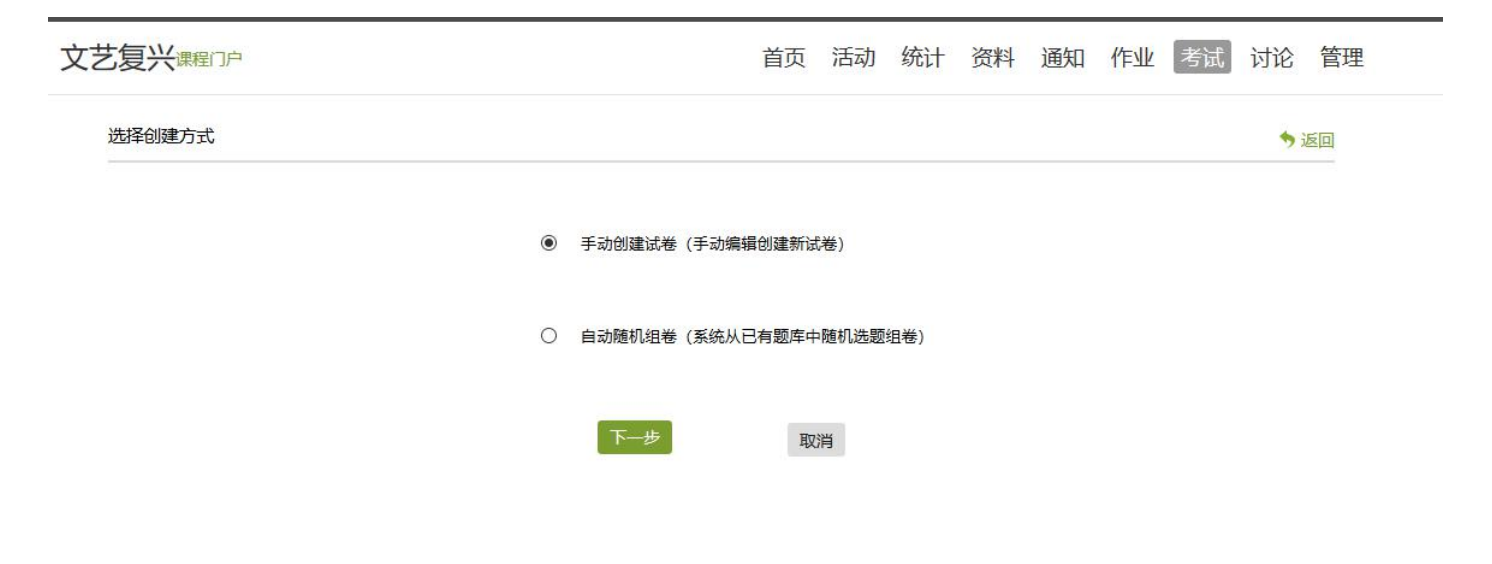

5、学生管理

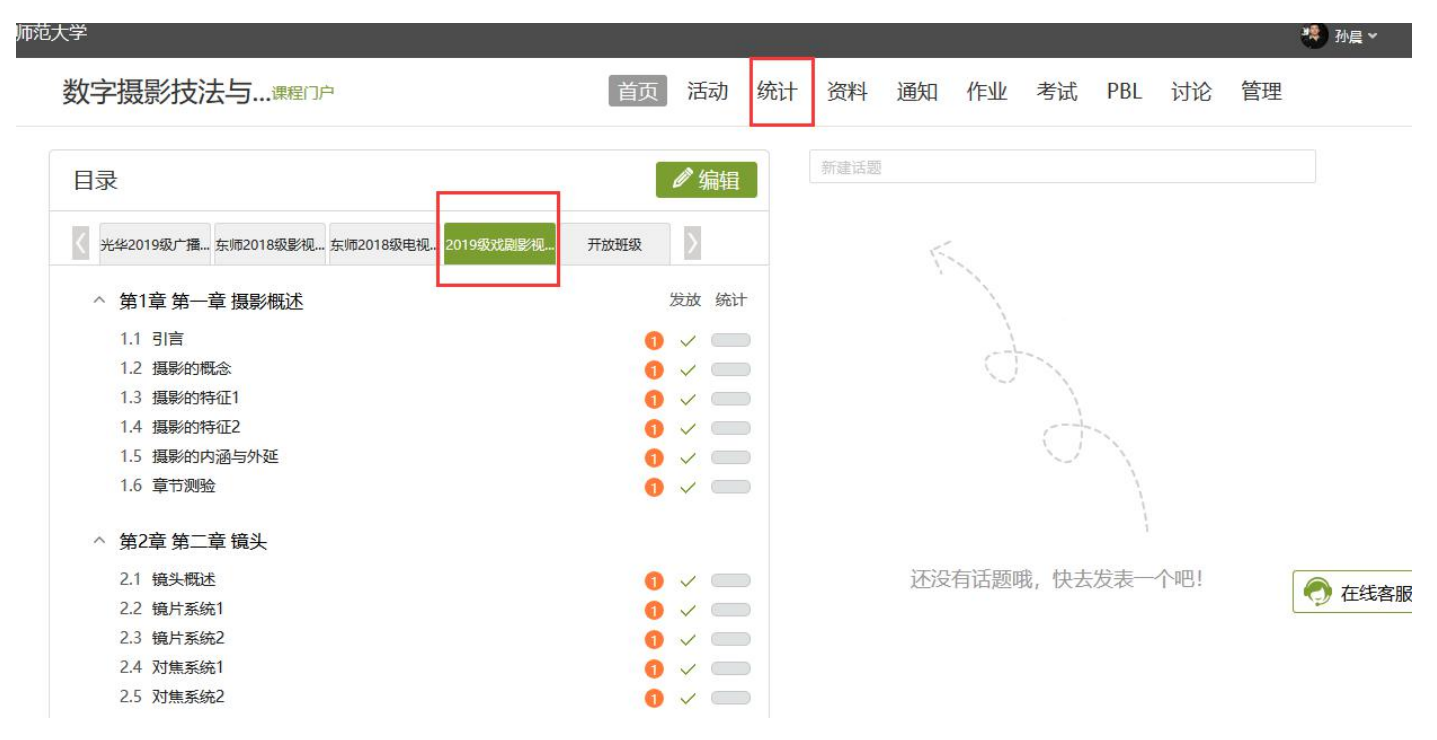

## 有很多选项,以学生统计为例子:

级统计 资源统计 课程报告

| 级: | 2019级戏剧影视文学 | • |
|----|-------------|---|
|    |             |   |

| <sup>●—●</sup> 已发布<br>田田 任务点 66 | ₽⇒  | 习访问量 3 | <b>全山</b> 章中测验 |
|---------------------------------|-----|--------|----------------|
|                                 |     | 本月: 3  |                |
| Jir                             | 🔽 ൽ | 责管理    |                |
| 课堂活动                            |     | i      | 果程积分           |
| 作业统计                            |     | 考试统    | ìt             |

选则某班某个学生,查看:

| 范大学 |                         |       |        |        |        |     |     |     |            |    | * |
|-----|-------------------------|-------|--------|--------|--------|-----|-----|-----|------------|----|---|
| 数字  | 强影技法与骤四户                |       | 首页     | 活动统计   | 资料通知   | 作业  | 考试  | PBL | 讨论         | 管理 |   |
|     | 2019级戏剧影视文学 > <b>学生</b> |       |        |        |        |     |     |     | <b>今</b> 返 |    |   |
|     | 请输入学号、姓名                | Q     |        |        |        |     |     | 学   | 生总人数(      | 2) |   |
|     | 学生姓名                    | 学号/工号 | ↑ 学校   | 任务完成数  | 视频观看时长 | 讨论个 | 访问数 | 详情  | 学习报告       |    |   |
|     | 1.00                    |       | 长春师范大学 | ≱ 0/66 | 0.0分钟  | 0   | 2   | 查看  | 查看详情       |    |   |
|     |                         | 1.5   | 长春师范大学 | ≱ 0/66 | 0.0分钟  | 0   | 1   | 查看  | 查看详情       |    |   |

查看更多 🔻

范大学 🖑 孙晨 🗸 数字摄影技法与...课程门户 首页 活动 统计 资料 通知 作业 考试 PBL 讨论 管理 2019级戏剧影视文学 > 学生 > 李莹莹 ♦ 返回 进度统计 | 章节统计 | 访问统计 多个选项 1.1、引言 🖵 视频 4.7分钟 任务点1 引言.mp4 1.2、摄影的概念 任务点1 1.1 摄影的概念.mp4 🔄 视频 9.2分钟 1.3、摄影的特征1 🔄 视频 任务点1 1.2摄影的特征1.mp4 14.9分钟 1.4、摄影的特征2 任务点1 1.3.mp4 🖵 视频 10.7分钟

## 6、查看课程报告

| 班级统计 资源    | 统计课程报告      |            |                 |                |      |
|------------|-------------|------------|-----------------|----------------|------|
| 班级: 2019级风 | 剧彩优义子       |            |                 |                | 一键导出 |
|            | <b>□□□□</b> | ₫≇         | 习访问量 3          |                |      |
|            |             |            | 本月: 3           |                |      |
|            | <b>贝</b> 讨论 | <b>う</b> 成 | 绩 <del>管理</del> | ↓ 教学预警         |      |
|            | 课堂活动        |            |                 | 课程积分           |      |
|            | 作业统计        |            | 老试络             | <del>전</del> 十 |      |

编辑

#### 数字摄影技法与创作课程成绩分析报告

课程信息:《数字摄影技法与创作》

分析班级:开放班级、2019级戏剧影视文学、东师2018级电视系统、东师2018级影视录音、光华2019级广播电视编导、2019级广播电视编导、学员、光华 2018级广播电视编导、2018级戏剧影视文学、2018级广播电视编导

任课教师: 孙晨

教师团队:于方婷,卫毓博,杨皓词,秦琛

#### 一、课程成绩综合情况统计表

| 班级名称 | 学生数 | 0-60分 | 60-70分 | 70-80分 | 80-90分 | 90-100分 | 最高分   | 最低分   | 平均分   | 标准差  | 方差   | 及格率   | 优良率   |
|------|-----|-------|--------|--------|--------|---------|-------|-------|-------|------|------|-------|-------|
| 学员   | 2   | 1     | 0      | 0      | 0      | 0       | 37.38 | 37.38 | 37.38 | 0.00 | 0.00 | 0.00% | 0.00% |

还有很多功能就不在这一一图解了,老师们可以多点一点,尝试一下。我一直提供在线支持。有急事拨打电话: 吴微 13234301790